## Инструкция для предоставления сведений о сокращении, неполном рабочем дне, удаленной работе, банкротстве

Проходим по ссылке <u>https://trudvsem.ru</u>

| Зход                               |                                                                    |
|------------------------------------|--------------------------------------------------------------------|
| Для соискателей Для работодателей  |                                                                    |
| Вход в личный кабинет работодателя | Войдя на портал, вы сможете:                                       |
| E-mail *                           | (Q) Искать сотрудников                                             |
|                                    | Найдите сотрудников подходящих именно вам                          |
| Пародь *                           | Размещать вакансии                                                 |
| ( ( )                              | Опишите детали вакансии в зависимости от целей и<br>задач компании |
| Забыли пароль?                     | —————————————————————————————————————                              |
| Войти Зарегистрироваться           | Принимайте отклики и приглашайте кандидатов на<br>собеседования    |
|                                    | Получить содействие от центра занятости в                          |
| 14814                              |                                                                    |

Выбираем «Войти через портал «Госуслуги»

После ввода логина и пароля, Вы попадаете в Личный кабинет

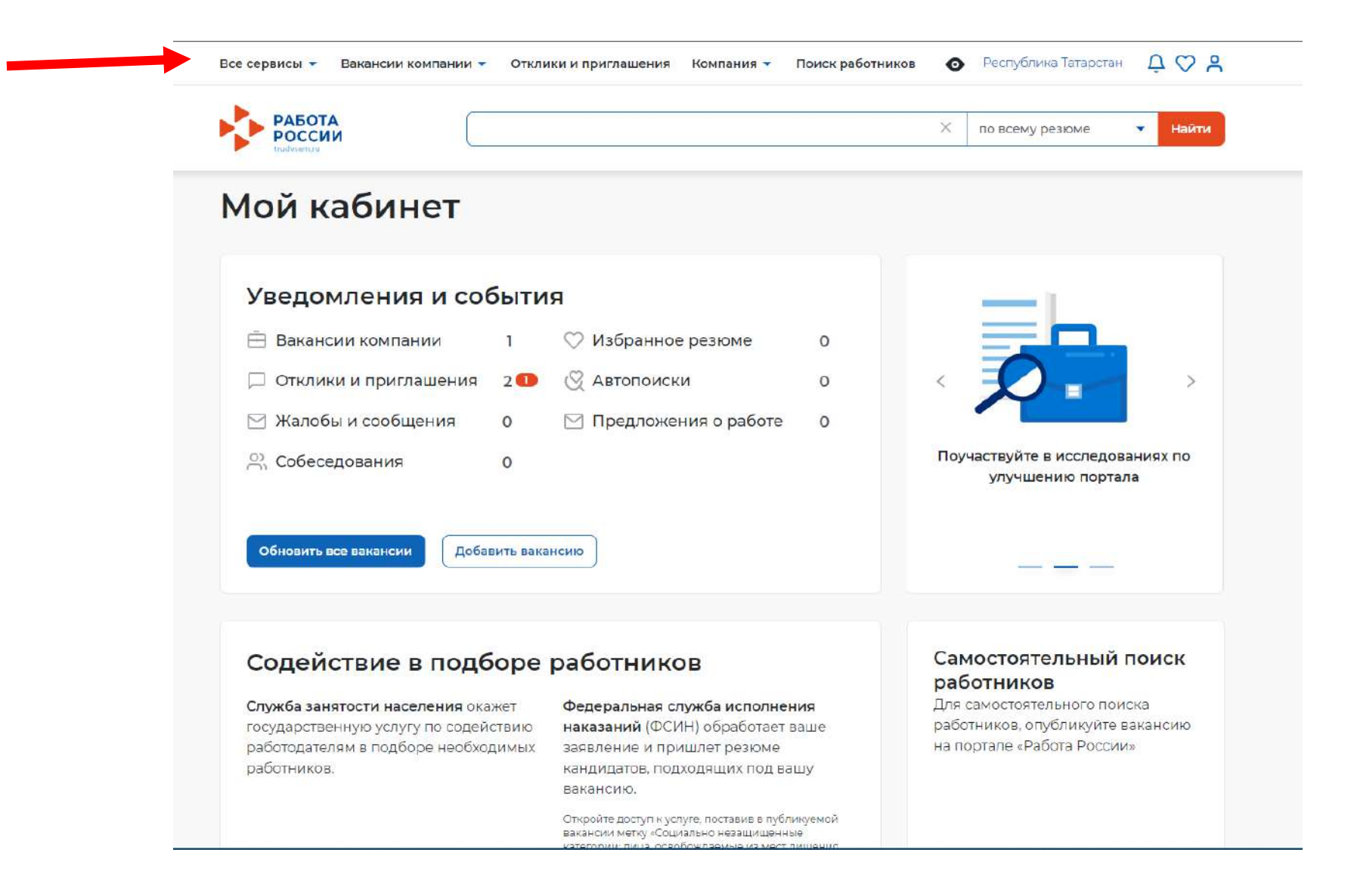

|                                        | Договоры                              | Ресурсы, использующие вакансии портала |  |
|----------------------------------------|---------------------------------------|----------------------------------------|--|
| Работа с переездом                     | Входящие заявки                       | API                                    |  |
| Работа с переездом по России           | Исходящие заявки                      | Наборы данных                          |  |
| Работа без границ                      | Партнеры                              | Виджеты                                |  |
| Аналитика                              | Реестр образовательных организаций    |                                        |  |
| Аналитическая информация               | Платформа поиска практик и стажировок | Социальная сеть SkillsNet              |  |
| Рейтинг регионов                       | Справочная информация                 | Мобильное приложение                   |  |
| Справочник востребованных профессий    | О портале                             | О мобильном приложении                 |  |
| 0                                      | Помощь и поддержка                    | Скачать на iPhone                      |  |
|                                        | Государственные службы занятости      | Скачать на Android                     |  |
| Опросы для работодателя                | Опытные кадры                         | Новости                                |  |
| Иностранная рабочая сила               | Частные агентства занятости           | The boot in                            |  |
| Заявки на привлечение работников       | Abilympics                            | Статьи                                 |  |
| Найм граждан Узбекистана               | Worldskills                           |                                        |  |
| Найм граждан Таджикистана              | Трудоустройство инвалидов             | Производственный календарь             |  |
|                                        | Меры безопасности                     | 2021 год                               |  |
| Помощь в подборе сотрудников           | Новое на портале                      | 2022 год                               |  |
| Помощь в подборе сотрудников           | О редизайне                           |                                        |  |
| Содействие ФСИН в подборе работников   | О Работе без границ                   | Жалобы и сообщения                     |  |
| Содействие центров занятости в подборе |                                       | Мои жалобы и сообщения                 |  |
| работников                             |                                       | Написать жалобу или сообщение          |  |
| Содействие центров занятости в подборе |                                       |                                        |  |
| работников                             |                                       | Формы отчетности                       |  |

## В верхней строке нажимаете на «Все сервисы», выбираете «Формы отчетности» - «Заполнение отчетов»

Поданные отчеты

Выбираете нужную форму отчетности и нажимаете «Подать отчет»

Доступны три формы отчетности:

1. о ликвидации организации либо прекращении деятельности ИП, сокращении численности или штата;

2. о введении режима неполного рабочего дня, приостановке производства, введении удаленной работы;

3. о применении процедур о несостоятельности (банкротстве).

| РОССИИ                                                                                      |                                                                                                    | × по всему резюме •                                                                                             | Найти |
|---------------------------------------------------------------------------------------------|----------------------------------------------------------------------------------------------------|----------------------------------------------------------------------------------------------------|-------|
| Формы отчетности                                                                            |                                                                                                    |                                                                                                    |       |
| Формы о                                                                                     | тчетности                                                                                                    |                                                                                                    |       |
| Заполнение отчетов П                                                                        | Поданные отчеты                                                                                                    |                                                                                                    |       |
|                                                                                             |                                                                                                    |                                                                                                    |       |
| Свеления о ли                                                                               | иквидации, сокращении числен                                                                                                    | нности                                                                                                    |       |
| оредения о и                                                                                |                                                                                                    |                                                                                                    |       |
| Сведения о принят                                                                           | тии решения о ликвидации организации либо                                                                                                    | о прекращении деятельности индивидуальным                                                                       |       |
| Сведения о принят<br>предпринимателем<br>возможном расторя                                  | тии решения о ликвидации организации либо<br>м, сокращении численности или штата работн<br>жении трудовых договоров.                                 | о прекращении деятельности индивидуальным<br>ников организации, индивидуального предпринимателя и               |       |
| Сведения о принят<br>предпринимателем<br>возможном расторя<br>Подать отчет                  | тии решения о ликвидации организации либо<br>м, сокращении численности или штата работн<br>жении трудовых договоров.                                 | о прекращении деятельности индивидуальным<br>ников организации, индивидуального предпринимателя и               |       |
| Сведения о принят<br>предпринимателем<br>возможном расторя<br>Подать отчет                  | тии решения о ликвидации организации либо<br>м, сокращении численности или штата работн<br>жении трудовых договоров.                                 | о прекращении деятельности индивидуальным<br>ников организации, индивидуального предпринимателя и               |       |
| Сведения о принят<br>предпринимателем<br>возможном расторя<br>Подать отчет                  | тии решения о ликвидации организации либо<br>м, сокращении численности или штата работн<br>жении трудовых договоров.<br>Велении режима неполного раб | о прекращении деятельности индивидуальным<br>ников организации, индивидуального предпринимателя и               |       |
| Сведения о принят<br>предпринимателем<br>возможном расторя<br>Подать отчет<br>Сведения о вн | тии решения о ликвидации организации либо<br>м, сокращении численности или штата работн<br>жении трудовых договоров.<br>ведении режима неполного раб | о прекращении деятельности индивидуальным<br>ников организации, индивидуального предпринимателя и<br>бочего дня |       |

После нажатия «Подать отчет» необходимо ввести сведения. Все поля с красной звездочкой обязательны для заполнения.

| Зсе сервисы 👻 Вакансии компании 👻 Отклики и приглашения Компания 🌱 Поиск рабо                                                                                                    | тников 💿 Республика Татарстан 🗘 ♡                                                                                     |
|----------------------------------------------------------------------------------------------------|----------------------------------------------------------------------------------------------------|
| РАБОТА РОССИИ                                                                                                    | Х по всему резкоме 👻 Найт                                                                                             |
| r > Каталог услуг > Мастер заявлений                                                                                                    |                                                                                                    |
| Сведения о ликвидации, сокращен                                                                                                    | ии численности                                                                                                    |
| олное наименование отчёта:                                                                                                    | Общие свеления о работолателе                                                                                         |
| ведения о принятии решения о ликвидации организации либо прекращении<br>еятельности индивидуальным предпринимателем, сокращении численности или штата<br>аботников организации, индивидуального предпринимателя и возможном расторжени:<br>рудовых договоров. | Адрес места нахождения юридического<br>лица/ адрес места жительства<br>индивидуального предпринимателя                |
| -<br>ведения представлены на дату *                                                                                                    | Адрес фактического нахождения<br>юридического лица                                                                    |
| 28.01.2022                                                                                                    | Адрес места нахождения филиала/<br>представительства/обособленного<br>структурного подразделения<br>юридического лица |
| Общие сведения о работодателе                                                                                                    | Место предоставления сведений                                                                                         |
| Полное наименование ГОСУДАРСТВЕННОЕ КАЗЕННОЕ УЧРЕЖДЕНИЕ                                                                                                    | Контакты                                                                                                    |
| юридического лица/ "ЦЕНТР ЗАНЯТОСТИ НАСЕЛЕНИЯ ГОРОДА<br>фамилия, имя, отчество (при НАБЕРЕЖНЫЕ ЧЕЛНЫ"<br>наличии) индивидуального                                                                                                    | Причины принятия решения об<br>увольнении работников                                                                  |
| предпринимателя                                                                                                    | Основание для увольнения работников<br>(ликвидация организации/ прекращение                                           |
| Организационно-правовая форма юридического<br>лица *                                                                                                    | деятельности индивидуальным<br>предпринимателем/ сокращение<br>численности или штата работников                       |
| Выберите 🔹                                                                                                    | оргатизации сокращение численности<br>или штата работников индивидуального<br>предпринимателя)                        |
| Форма собственности *                                                                                                    | Среднесписочная численность                                                                                           |

| РОССИИ                                                                          | Y I I I I I I I I I I I I I I I I I I I                   |
|---------------------------------------------------------------------------------|-----------------------------------------------------------|
| Indeein n                                                                       | л повсему резюме                                          |
| 😡 > Каталог услуг > Мастер заявлений                                            |                                                           |
| Сведения о введении режима не                                                   | полного рабочего                                          |
| дня                                                                             |                                                           |
| Полное наименование отчёта:                                                     | 1                                                         |
| Сведения о введении режима неполного рабочего дня (смены) и (или) неполной рабо | Общие сведения о работодателе                             |
| недели, а также о приостановке производства.                                    | Адрес места нахождения юридическо                         |
| Сведения представлены на дату *                                                 | лица/ места жительства<br>индивидуального предпринимателя |
| 28.01.2022                                                                      | Адрес фактического нахождения                             |
|                                                                                 | юридического лица                                         |
|                                                                                 | Адрес места нахождения филиала/                           |
| Общие сведения о работодателе                                                   | структурного подразделения                                |
|                                                                                 | юридического лица                                         |
| Полное наименование ГОСУДАРСТВЕННОЕ КАЗЕННОЕ УЧРЕЖДЕНИЕ                         | Место предоставления сведений                             |
| фамилия, имя, отчество (при НАБЕРЕЖНЫЕ ЧЕЛНЫ"                                   | Контакты                                                  |
| наличии) индивидуального                                                        | Мероприятия                                               |
| предпринимателя                                                                 | University of Common                                      |
| Организационно-правовая форма юридического                                      | чистенность разотников                                    |
| лица *                                                                          | Продолжительность неполного рабоч<br>времени              |
| Выберите                                                                        |                                                           |
|                                                                                 | Период времени, на которое                                |
|                                                                                 | установлено неполное рабочее время                        |

## ВАЖНО!

## При выборе Государственного учреждения службы занятости населения ВЫБРАТЬ **ГКУ ЦЗН г.Альметьевска** (Государственное казенное учреждение «Центр занятости населения города Альметьевска»)

|                                                                                                    | Численность работников,<br>предполагаемых к убольнению, из них                                                                                                    |
|----------------------------------------------------------------------------------------------------|----------------------------------------------------------------------------------------------------|
| Место предоставления сведений                                                                                                    | Период проведения мероприятий                                                                                                    |
| Если мероприятие осуществляется в филиале, представительстве или ином<br>обособленном структурном подразделении юридического лица, сведения<br>представляются в орган службы занятости населения по месту нахождения | Численность работников, уволенных из<br>за санкций с начала текущего года, из<br>них                                                                                  |
| филиала, представительства либо иного обособленного подразделения<br>юридического лица<br>Субъект Российской Федерации *                                                                                             | численность разотников, уволенных с<br>начала текущего года в связи с<br>наступлением чрезвычайных<br>обстоятельств, препятствующих<br>продолжению трудовых отношений |
| Выберите                                                                                                    | Численность работников,<br>предполагаемых к увольнению в связи<br>наступлением уразвычайных                                                                           |
| Государственное учреждение службы занятости<br>населения *                                                                                                    | обстоятельств, препятствующих продолжению трудовых отношений                                                                                                    |
| выберите                                                                                                    | Сведения о работниках, подлежащих                                                                                                    |

|                                                                                                    | Контакты                                                                                                    |
|----------------------------------------------------------------------------------------------------|----------------------------------------------------------------------------------------------------|
| Численность работников, предполагаемых к<br>увольнению в связи с наступлением<br>чрезвычайных обстоятельств,<br>препятствующих продолжению трудовых<br>отношений | Причины принятия решения об<br>увольнении работников<br>Основание для увольнения работников<br>(ликвидация организации/ прекращение<br>деятельности индивидуальным<br>предпринимателем/ сокращение<br>численности или штата работников<br>организации/ сокращение численности<br>или штата работников индивидуального<br>предпринимателя)<br>Среднесписочная численность<br>работников (без совместителей) |
|                                                                                                    | Численность работников,<br>предполагаемых к увольнению, из них<br>Период проведения мероприятий                                                                                                    |
| Сведения о работниках, подлежащих                                                                                                    | Численность работников, уволенных из-<br>за санкций с начала текущего года, из<br>них                                                                                                    |
| <b>УВОЛЬНЕНИЮ</b><br>Заполняется по каждому работнику, подлежащему увольнению                                                                                    | Численность работников, уволенных с<br>начала текущего года в связи с<br>наступлением чрезвычайных<br>обстоятельств, препятствующих<br>продолжению трудовых отношений                                                                                                    |
| Добавить                                                                                                    | Численность работников,<br>предполагаемых к увольнению в связи с<br>наступлением чрезвычайных<br>обстоятельств, препятствующих<br>продолжению трудовых отношений                                                                                                    |
| одписать и отправить Отменить                                                                                                    | Сведения о работниках, подлежащих<br>увольнению                                                                                                    |

| период времени, на которое установлено    |                                                                                                    |
|-------------------------------------------|----------------------------------------------------------------------------------------------------|
| неполное рабочее время по инициативе      | Общие сведения о работодателе                                                                                                    |
| работодателя/ приостановлено производство | Адрес места нахождения юридического                                                                                                    |
| (необходимо указать дату начала введения  | индивидуального предпринимателя                                                                                                    |
| режима неполного рабочего времени/        | Адрес фактического нахождения                                                                                                    |
| приостановки производства и дату          | юридического лица                                                                                                    |
| окончания режима неполного рабочего       | Адрес места нахождения филиала/<br>представительства/обособленного                                                                                                    |
| времени/приостановки производства)        | структурного подразделения<br>юридического лица                                                                                                    |
| Дата начала *                             | Место предоставления сведений                                                                                                    |
|                                           | Контакты                                                                                                    |
|                                           | Мероприятия                                                                                                    |
| Дата окончания *                          | Численность работников                                                                                                    |
| 8                                         | Продолжительность неполного рабочего<br>времени                                                                                                    |
| Размер задолженности по заработной плате  | Период времени, на которое<br>установлено неполное рабочее время по<br>инициативе работодателя/<br>приостановлено производство<br>(необходимо указать дату начала<br>введения режима неполного рабочего |
| (руб.)                                    | времени/приостановки производства и                                                                                                    |
| 5                                         | рабочего времени/приостановки<br>производства)                                                                                                    |
|                                           | Размер задолженности по заработной плате (руб.)                                                                                                    |
|                                           |                                                                                                    |

Когда все сведения введены необходимо нажать «Подписать и отправить».